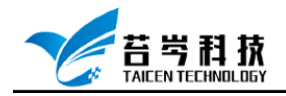

# Laview 与倍福 EtherCAT 模块连接与控制

操作手册

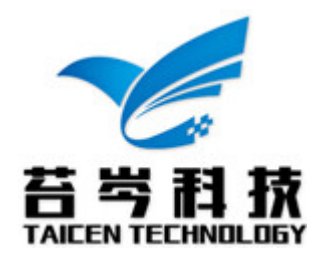

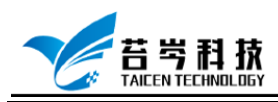

## 目录

| 软件与驱动程序安装                    | 3 |
|------------------------------|---|
| 硬件配置                         | 4 |
| EtherCAT 与 Labview 连接与配置     | 7 |
| 使用 Labview 控制 EtherCAT 输入与输出 |   |

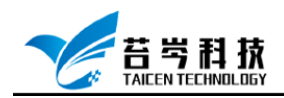

## 软件与驱动程序安装

- 1. Labview 2019 版
- 2. Labview Real-Time 模块 2019 版
- 3. Labview FPGA 模块 2019 版
- 4. NI-CompactRIO 驱动或 PXI Platform Services 2019 版

| 💺 NI Package Manager |                                                                          |                                                                                                    |                                     |                                                             | = = X    |
|----------------------|--------------------------------------------------------------------------|----------------------------------------------------------------------------------------------------|-------------------------------------|-------------------------------------------------------------|----------|
| 浏览产品                 | 更新 6                                                                     | 已安装 199                                                                                            |                                     |                                                             | *        |
| 编程环境                 | < ►                                                                      |                                                                                                    |                                     |                                                             | O NI PXI |
| 应用软件                 |                                                                          | PXI Platform Serv                                                                                  | ices                                |                                                             |          |
| 附加软件                 |                                                                          | 版本 位数                                                                                              | 语言                                  |                                                             |          |
| 驱动程序                 |                                                                          | 19.0 🔻 32位, 64位                                                                                    | 德语; 法语; 韩调                          | 吾; 简体中文; 日语; 英语                                             |          |
| 实用程序                 |                                                                          | 安装                                                                                                 |                                     |                                                             |          |
| 软件套件                 |                                                                          |                                                                                                    |                                     |                                                             |          |
|                      | 概览                                                                       | 详细信息                                                                                               | 支持                                  |                                                             |          |
|                      | PXI Platform Service活<br>整的模块功能仍需要更适用<br>下,更定的程序只需要P<br>MXI产品级使用NI PXI级P | - 近到NH PXI和PXI Express初編和<br>適件磁动理序、NH PXI Platform<br>XI Platform Services软件、例如在<br>XI Express机箱。 | 缺,以及允许敏<br>Services已包含在<br>没有安装其他NI | 发路由, 到于特定NI機块, 使用完<br>Ni代建設力程序中, 但每些情况<br>YXI硬件驱动程序的情况下使用NI |          |
|                      |                                                                          |                                                                                                    |                                     |                                                             |          |

5. NI-Industrial Communications for EtherCAT 驱动 2019 版

| 🛃 NI Package Manager |                                                           |                                                             |                                                   |                                                  |            | <b>-</b> ■ × |
|----------------------|-----------------------------------------------------------|-------------------------------------------------------------|---------------------------------------------------|--------------------------------------------------|------------|--------------|
| 浏览产品                 | 更新 🖬                                                      | 已安教                                                         | Į 199                                             |                                                  |            | *            |
| 编程环境                 | < ►                                                       |                                                             |                                                   |                                                  | ∠ EtherCAT |              |
| 应用软件                 |                                                           | NI-Industrial                                               | Communicati                                       | ons for EtherCAT                                 |            |              |
| 附加软件                 |                                                           | 版本 位数                                                       | 语言                                                |                                                  |            |              |
| 驱动程序                 |                                                           | 19.0 32位                                                    | 英语                                                |                                                  |            |              |
| 实用程序                 |                                                           | 移除                                                          |                                                   |                                                  |            |              |
| 软件套件                 |                                                           |                                                             |                                                   |                                                  |            |              |
|                      | 概览                                                        | 详细信息                                                        | 支持                                                |                                                  |            |              |
|                      | Ni-Industrial Communic<br>持。使用此级件。您可以是<br>EtherCAT产品使用此驱动 | ations for EtherCAT为用<br>起量于therCAT总统的C<br>程序软件,因为NI EtherC | 硬用CompactRIO结晶。使用<br>mpactRIO组建设用<br>AT产品经过了充分测试和 | 、PXI方利器或工业控制器提供支<br>程(/O硬件来扩展//O.NI建议结合NI<br>检证。 |            |              |
|                      |                                                           |                                                             |                                                   |                                                  |            |              |

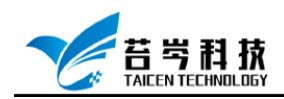

0574-88271326 www.taicen.cn

### 硬件配置

1. 连接好倍福 EtherCAT 模块

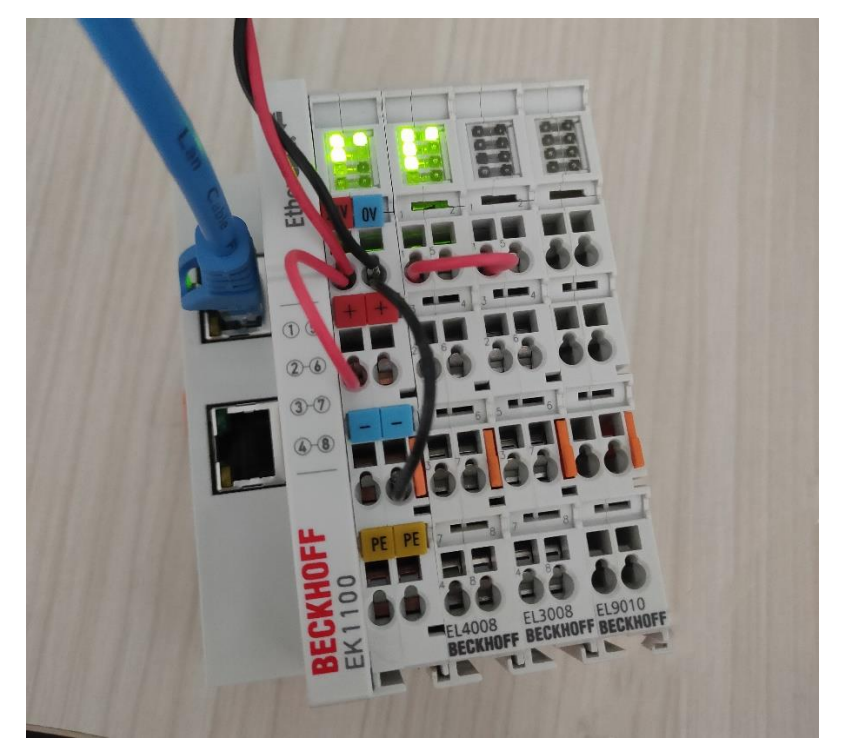

2. 连接好硬件设备,打开 NI MAX 软件,点击远程系统,在远程系统中找到实时控制器,以 PXI 实时控制器为例,确认设备已连接

| 我的系统                                   | 🕛 重启 🖬 保存 💦 刷           | 所 🔒 设置权限 🛥 登录                             | >? 隐藏                     |
|----------------------------------------|-------------------------|-------------------------------------------|---------------------------|
|                                        |                         |                                           | ▲ 【二一步                    |
| </td <td>系统设置</td> <td></td> <td></td> | 系统设置                    |                                           |                           |
|                                        | 主机复杂                    | NI DVI-88400                              | LabVIEW RT终端配置            |
| IVI Drivers<br>元程安統                    | 1000                    | NI-PAIe8840QuadCore-2F17D2A9              | 按照下列步骤,配置远程系统与LabVIEW RT  |
| NI-PXIe8840QuadCore-2F17D2A9           | IPTBAL<br>Deve Training | 169.254.2.64(以太网)                         | 模块配合使用。关于步骤的全部信息,见        |
| > 🛃 数据邻居                               | DNS名称                   | NI-PXIe8840QuadCore-2F17D2A9              | LabVIEW RT终端配置教程。         |
| > 👜 设备和接口                              | 供应商                     | National Instruments                      | 1. 启动至LabVIEW Real-Time   |
| > 44 换票                                | 型릉                      | PXIe-8840 Quad-Core                       |                           |
| > 01 #/#                               | 序列号                     | 2F17D2A9                                  | 2. <u>配置网络设置</u>          |
|                                        | 固件版本                    | 13.1                                      | a                         |
|                                        | 操作系统                    | NI Real-Time Phar Lap ETS 13.1            | 3. 女装软件                   |
|                                        | 状态                      | 已连接 - 正在运行                                | 4. 配置I/O                  |
|                                        | 系统开始时间                  | 2020/4/16 10:57                           |                           |
|                                        | 注释                      |                                           | 5. 配置系统设置                 |
|                                        |                         |                                           |                           |
|                                        | 语言环境                    | <sup>使</sup> (t由文(DBC)                    | 6. <u>配直时间设直</u>          |
|                                        |                         | Щифт.x(r.n.c.)                            | 7. 传输用户文件                 |
|                                        | IP失败时中止                 |                                           |                           |
|                                        |                         |                                           | 完成这些步骤后,即可通过LabVIEW Real- |
|                                        | 系统资源                    |                                           | Time使用远程系统。               |
|                                        | 物理内存总数                  | 2.92 GB                                   |                           |
|                                        | 剩余物理内存                  | 2.65 GB                                   |                           |
|                                        | 最大可用内存块                 | 2.53 GB                                   |                           |
|                                        | 主磁盘空间                   | 298 GB                                    |                           |
|                                        | 剩余主磁盘空间                 | 298 GB                                    |                           |
|                                        | CPU模型                   | Intel(R) Core(TM) i7-5700EQ CPU @ 2.60GHz |                           |
|                                        | CPU总负载                  | 5% 2% 11% 5%                              |                           |
|                                        | CPU中断负载                 | 0% 0% 0%                                  |                           |
|                                        |                         |                                           |                           |
|                                        |                         |                                           | ~                         |

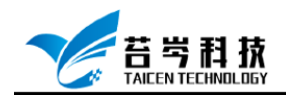

### 3. 点击设备下方的软件选项,选择添加/删除软件

| ✓ 1. 我的系统 ▲ 教展部展示                                                               | <b>₩</b> 添加/删除软件                                                                                | 4 显示報目 |
|---------------------------------------------------------------------------------|-------------------------------------------------------------------------------------------------|--------|
| > 編 设备和按口<br>> 44 投算                                                            | 软件                                                                                              |        |
| > ○ 」 \$2(1年<br>> 121 IVI Drivers<br>✓  还程系统<br>✓  NI-PXIe8840QuadCore-2F17D2A9 | 软件用于显示安装在LabView RT线满上的NI软件。                                                                    |        |
| > 🛃 数据邻居<br>> 🏧 设备和接口<br>> 🚄 换算                                                 | 127011#14<br># 查看软件信息<br># 安装软件                                                                 |        |
| > 21 软件                                                                         | 关于在MAX中使用N产品的更多信息。见 <b>帮助。帮助主题</b> 荣举纪中列出的产品帮助文档。也可通过 <b>帮助</b> 荣单或单击 <f1>键,访问MAX转即<br/>明。</f1> | 中的产品说  |
|                                                                                 |                                                                                                 |        |
|                                                                                 |                                                                                                 |        |
|                                                                                 |                                                                                                 |        |
|                                                                                 |                                                                                                 |        |
|                                                                                 |                                                                                                 |        |
|                                                                                 |                                                                                                 |        |
|                                                                                 |                                                                                                 |        |
|                                                                                 |                                                                                                 |        |

4. 将 NI-Industrial Communications for EtherCAT 驱动安装至实时控制器

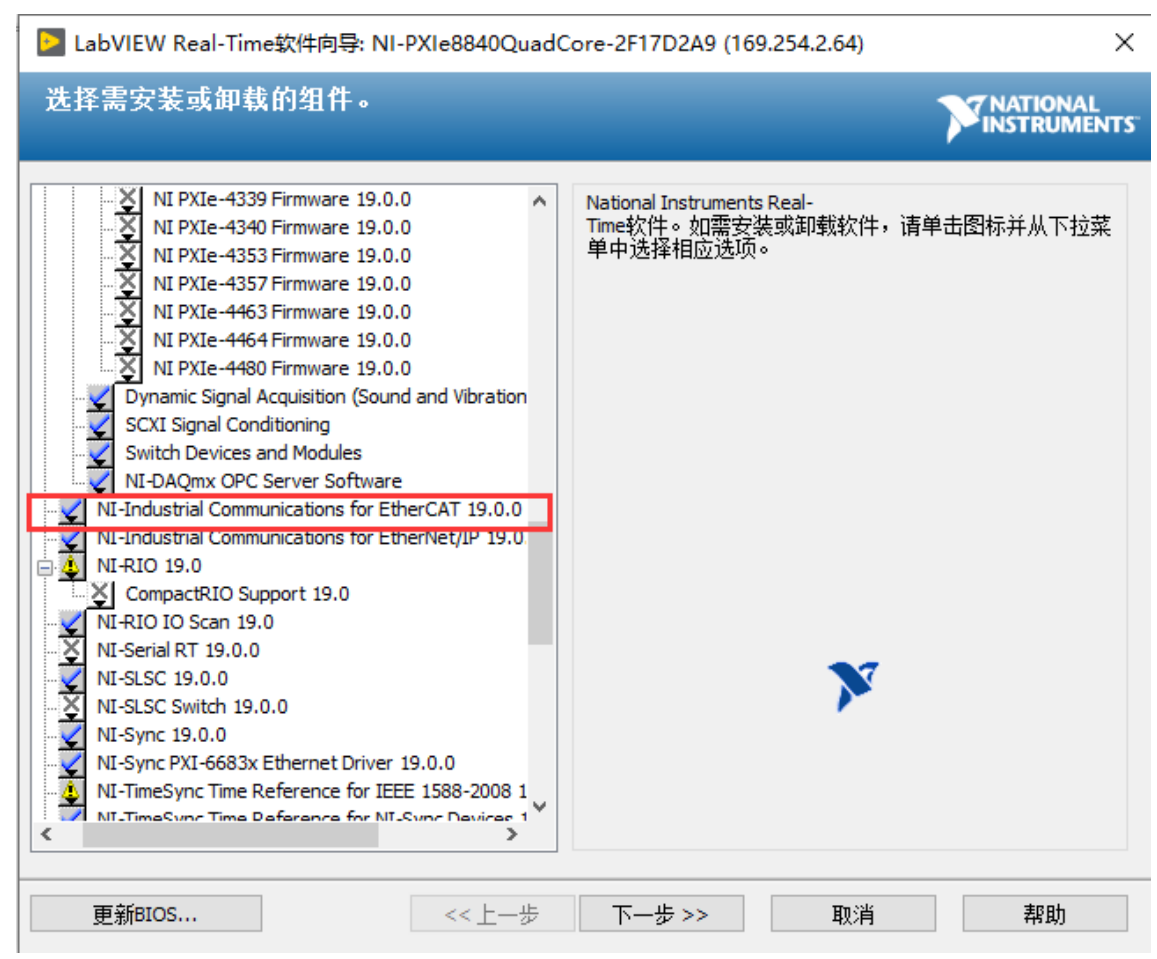

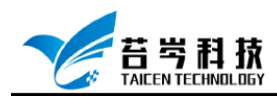

– 🗆 🗙

### 5. 软件安装完成后,选择实时控制器设备,进入网络设置界面,将以太网适配器模式切换

#### 为 EtherCAT 连接

NI-PXIe8840QuadCore-2F17D2A9 - Measurement & Automation Explorer

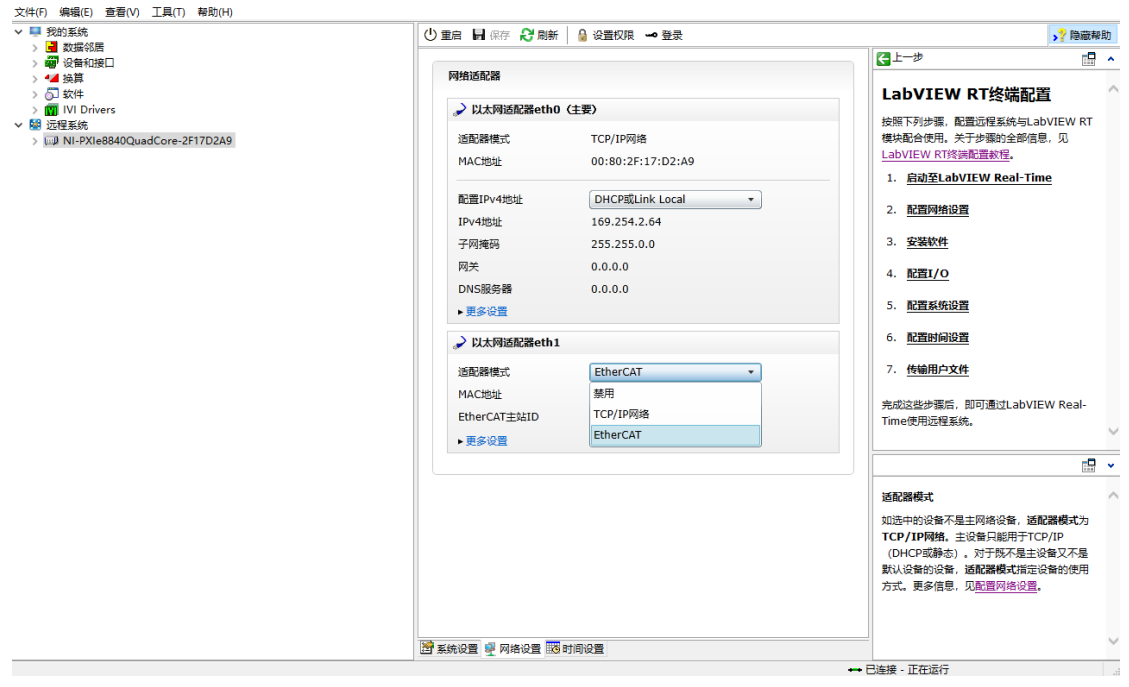

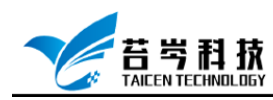

## EtherCAT 与 Labview 连接与配置

1. 打开 Labview, 新建一个项目, 点击项目右键-新建-终端和设备

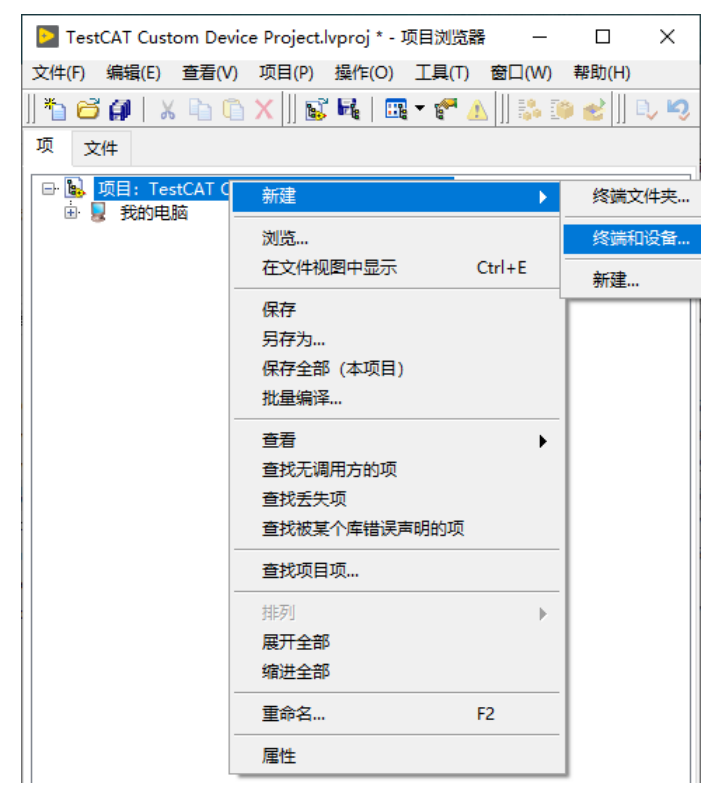

2. 选择实时 PXI,将 Phar Lap ETS PXI 设备添加至项目中

| ▶ 在未命名项目 1.lvproj上添加终端和设备 | ×  |
|---------------------------|----|
| 终端和设备                     |    |
| ○现有终端或设备                  |    |
| ◎ 搜索现有终端或设备               |    |
| ○按IP地址指定终端或设备             |    |
| ●新建终端或设备                  |    |
| 终端和设备类型                   | ^  |
| I ELVIS RIO               |    |
| 🕸 🧰 myRIO                 |    |
| 🕸 🧰 Real-Time CompactDAQ  |    |
| 🕸 🛅 Real-Time CompactRIO  |    |
| ⊕ 🗀 Real-Time单板RIO        |    |
| 🕸 🛅 roboRIO               |    |
| 🕸 🛅 Windows CompactRIO    |    |
| 🕀 🗀 触摸面板                  |    |
|                           |    |
| ↓                         |    |
| MI Linux Real-Time PXI    |    |
|                           |    |
|                           |    |
| ➡ 🚔 以太网RIO                |    |
| <                         | >  |
|                           |    |
| 刷新 确定 取消                  | 帮助 |

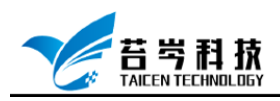

3. 选择添加的 PXI 实时设备,为实时设备配置 IP 地址, IP 地址与 MAX 软件中实时控制器 地址一致

| ≥ 实时PXI 属性          |                                  | ×   |
|---------------------|----------------------------------|-----|
|                     | 常规<br>名称<br>实时PXI终端<br>IP地址/DNS名 |     |
| 土化成內境<br>其它<br>扫描引擎 | 169.254.2.64                     |     |
|                     |                                  |     |
| ~                   |                                  |     |
| ,                   | 确定 取                             | 消帮助 |

4. 点击添加的实时设备右键-新建-终端和设备,将 EtherCAT 主站添加至项目中

| ▶ 在实时PXI终端上添加终端和设备 X                                                             |
|----------------------------------------------------------------------------------|
| 终端和设备                                                                            |
| ● 搜索现有终端或设备                                                                      |
| ○ 按IP地址指定终端或设备                                                                   |
| ○新建癸喃或设备                                                                         |
| 终端和设备 ^                                                                          |
| EtherCAT Master Device     The second springwille Copper Etherpet (ID:0)(Alread) |
| 中面 PPGA线端                                                                        |
|                                                                                  |
|                                                                                  |
|                                                                                  |
|                                                                                  |
|                                                                                  |
|                                                                                  |
|                                                                                  |
| ·                                                                                |
| < >>                                                                             |
| 刷新 确定 取消 帮助                                                                      |

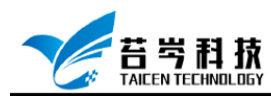

# 5. 选择添加的 EtherCAT 主站, 右键-Utilities Import Device Profiles, 将 EtherCAT 配置文件 加载至 Labview, 或将配置文件拷贝至:

C:\Program Files (x86)\National Instruments\Shared\IndComECAT\DD

| Select EtherCAT device profile path or filename X |                                  |                 |                     |                   |
|---------------------------------------------------|----------------------------------|-----------------|---------------------|-------------------|
|                                                   | 这档 > XML文件 > Beckhoff_EtherCAT_2 | XML→ √ Ö        | 搜索"Beckhoff_EtherC  | AT_X 🔎            |
| 组织 ▼ 新建文件夹                                        |                                  |                 |                     |                   |
| <ul> <li>OneDrive</li> </ul>                      | ~<br>名称                          | 修改日期            | 类型                  | 大小_^              |
| □ 此电脑                                             | 📄 Beckhoff EJ3xxx.xml            | 2020/2/21 15:43 | XML 文档              | 1,7               |
|                                                   | 📄 Beckhoff EJ4xxx.xml            | 2020/2/21 15:43 | XML 文档              | 5                 |
|                                                   | 📄 Beckhoff EJ5xxx.xml            | 2020/2/21 15:43 | XML 文档              | 2                 |
| - 视频                                              | 📄 Beckhoff EJ6xxx.xml            | 2020/2/21 15:43 | XML 文档              | 8                 |
| ■ 图片                                              | 📄 Beckhoff EJ7xxx.xml            | 2020/2/21 15:43 | XML 文档              | 4,6               |
| 🔮 文档                                              | 📄 Beckhoff EJ9xxx.xml            | 2020/2/21 15:43 | XML 文档              | 1                 |
| 👆 下载                                              | 📄 Beckhoff EJx9xx.xml            | 2020/2/21 15:43 | XML 文档              | 1,6               |
| ▶ 音乐                                              | 🖺 Beckhoff EK11xx.xml            | 2020/2/21 15:43 | XML 文档              |                   |
| 重直                                                | 🔮 Beckhoff EK12xx.xml            | 2020/2/21 15:43 | XML 文档              |                   |
| Windows (C)                                       | 🔮 Beckhoff EK13xx.xml            | 2020/2/21 15:43 | XML 文档              |                   |
|                                                   | Beckhoff EK15xx.xml              | 2020/2/21 15:43 | XML 文档              |                   |
| 🚆 CD 驱动器 (D:)                                     | 📄 Beckhoff EK18xx.xml            | 2020/2/21 15:43 | XML 文档              | ~                 |
| 🔿 网络 🛛 🗸                                          | <                                |                 |                     | >                 |
| 文件                                                | 名(N): Beckhoff EK11xx.xml        | ~               | EtherCAT device pro | file (*.xn $\vee$ |
|                                                   |                                  | 当前文件夹           | 打开(0)               | 取消                |

6. 配置文件导入成功后,选择 EtherCAT 主站-新建-Targets and Devices,为 EtherCAT 主站添加从站设备

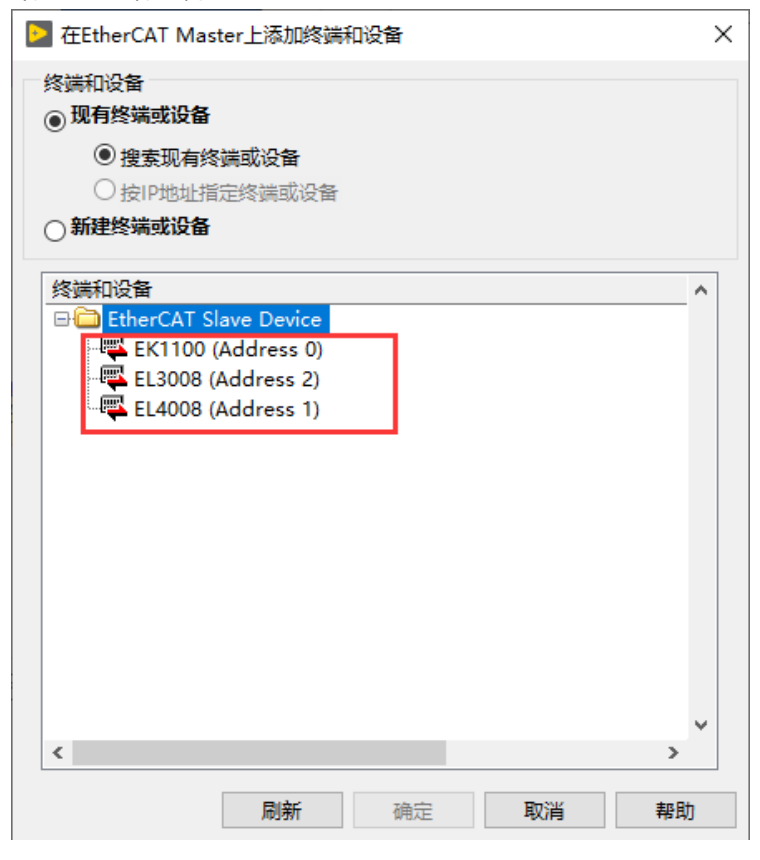

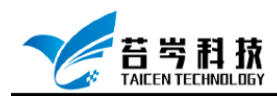

### 使用 Labview 控制 EtherCAT 输入与输出

1. EtherCAT 从站添加完成后可以看到其所带的变量 I/O

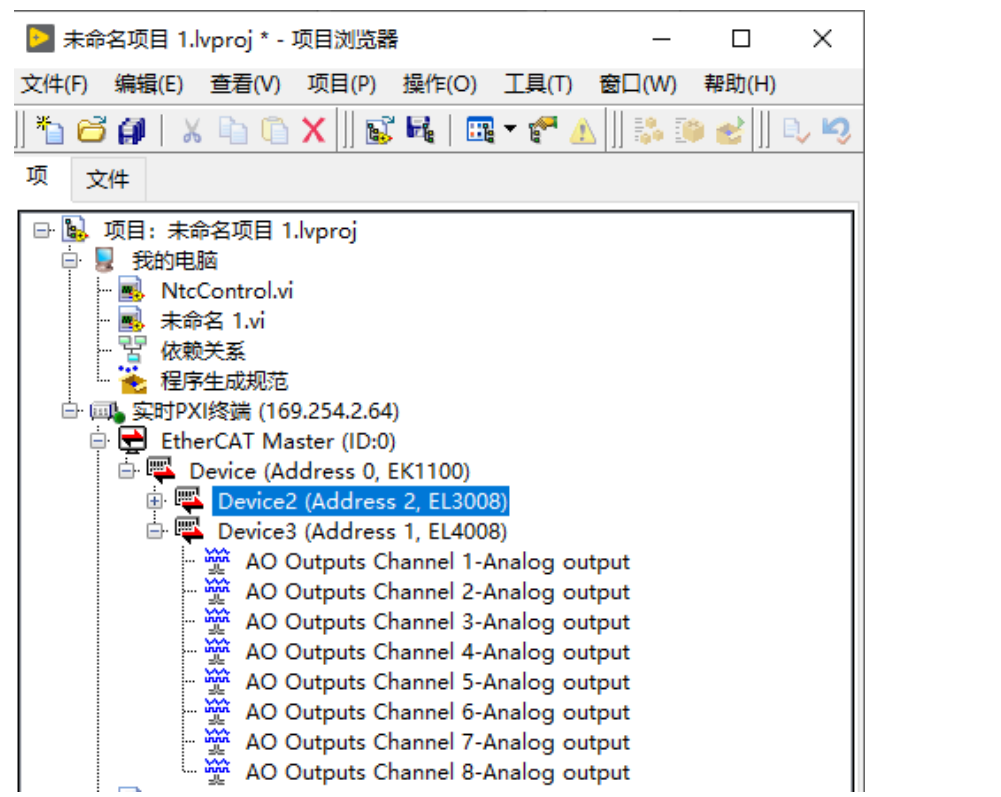

2. Labview 自带了控制 EtherCAT 输入输出的范例, 菜单栏-帮助-查找范例, 在范例搜索框 中输入 EtherCAT, 查找 EtherCAT 范例

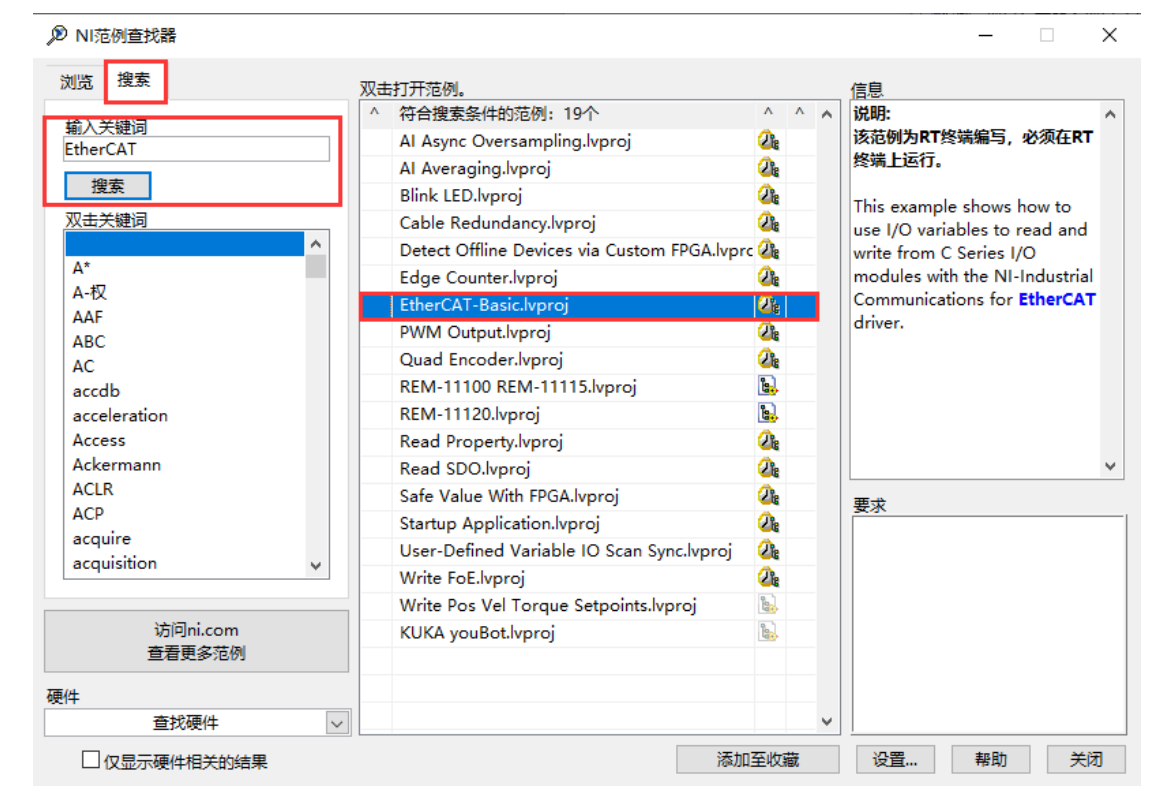